# Configuração inicial para conectar o SPA100 Series

## Objetivo

O SPA122 vem com uma porta Ethernet. Em contrapartida, o SPA112 não vem com uma porta Ethernet, apenas uma porta WAN para conexão com a Internet. Ambos têm um modo muito semelhante de configuração. Este artigo explica a configuração inicial de como conectar o dispositivo com cabos para que ele possa ser acessado.

## Dispositivos aplicáveis

SPA112 SPA122

#### Versão de software

•1.1.0

## Configuração inicial

#### SPA112

Etapa 1. Conecte o cabo Ethernet da porta INTERNET no dispositivo a um dispositivo de rede de banda larga.

Etapa 2. Conecte um cabo telefônico da porta PHONE 1 no dispositivo a um telefone analógico.

Etapa 3. Conecte um cabo telefônico da porta PHONE 2 no dispositivo a outro telefone analógico.

Etapa 4. Conecte o adaptador de alimentação da porta Power do dispositivo a uma tomada.

Etapa 5. Ligue o dispositivo para acessar o utilitário de configuração para outras alterações.

#### SPA122

Etapa 1. Conecte o cabo Ethernet da porta INTERNET no dispositivo a um dispositivo de rede de banda larga.

Etapa 2. Conecte um cabo telefônico da porta PHONE 1 no dispositivo a um telefone analógico.

Etapa 3. Conecte um cabo telefônico da porta PHONE 2 no dispositivo a outro telefone analógico.

Etapa 4. (Opcional) Conecte um cabo de rede Ethernet da porta ETHERNET no dispositivo a outro dispositivo na rede.

Etapa 5. Conecte o adaptador de alimentação da porta Power do dispositivo a uma tomada. Etapa 6. Ligue o dispositivo para acessar o utilitário de configuração para outras alterações.